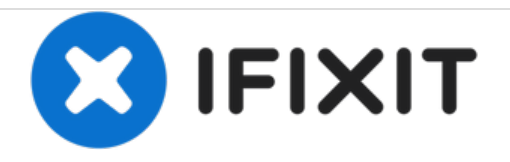

# 在iPhone/iPod/iPad恢复模式下恢复

如果你忘记了i系列设备的密码,这个向导会告诉你如何使用恢复模式。注意:这个方法在iPhone 7、8或X上不适用。

撰写者: Nick

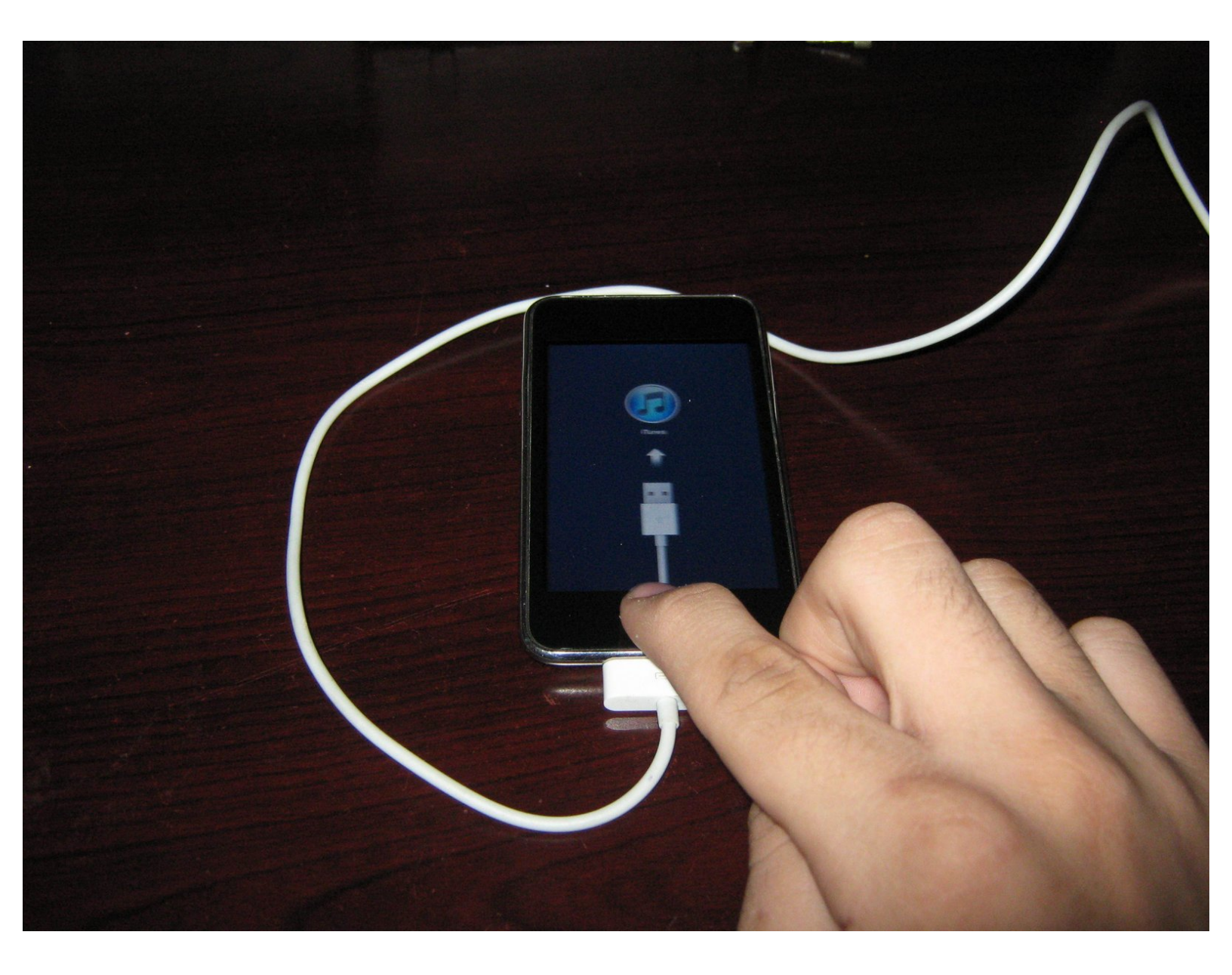

æ¤æ–‡æj£ç"Ÿæ^于 2020-12-12 12:30:41 AM (MST)ã€,

## 介绍

<u>提示</u>

- (仅限iPhone) 此方法仅适用至iPhone 6s。相应的方法在iPhone 7上已经改变。
- **iCloud警告**:运行iOS7及以上系统的设备会有iCloud激活锁。如果你没有iCloud密码恢复设备, 就无法再使用它。此外,黑解的设备不一定能工作。
- iOS8以降,设备数据有所加密。'如果你需要你的数据,就必须猜到密码。'
- 警告:设备上的所有数据会被擦除!最好尽可能猜出密码。

如果你买到了转手的锁住的i系列设备或忘记了你设备的密码,这个向导会带着你恢复设备以便再次使 用它。如果你没有忘记密码但是遇到了使得常规恢复不能进行的问题,此向导也可以起到作用。

æ¤æ–‡æj£ç"Ÿæ^ä⁰Ž 2020-12-12 12:30:41 AM (MST)ã€,

### 步骤1—将设备连接到电脑

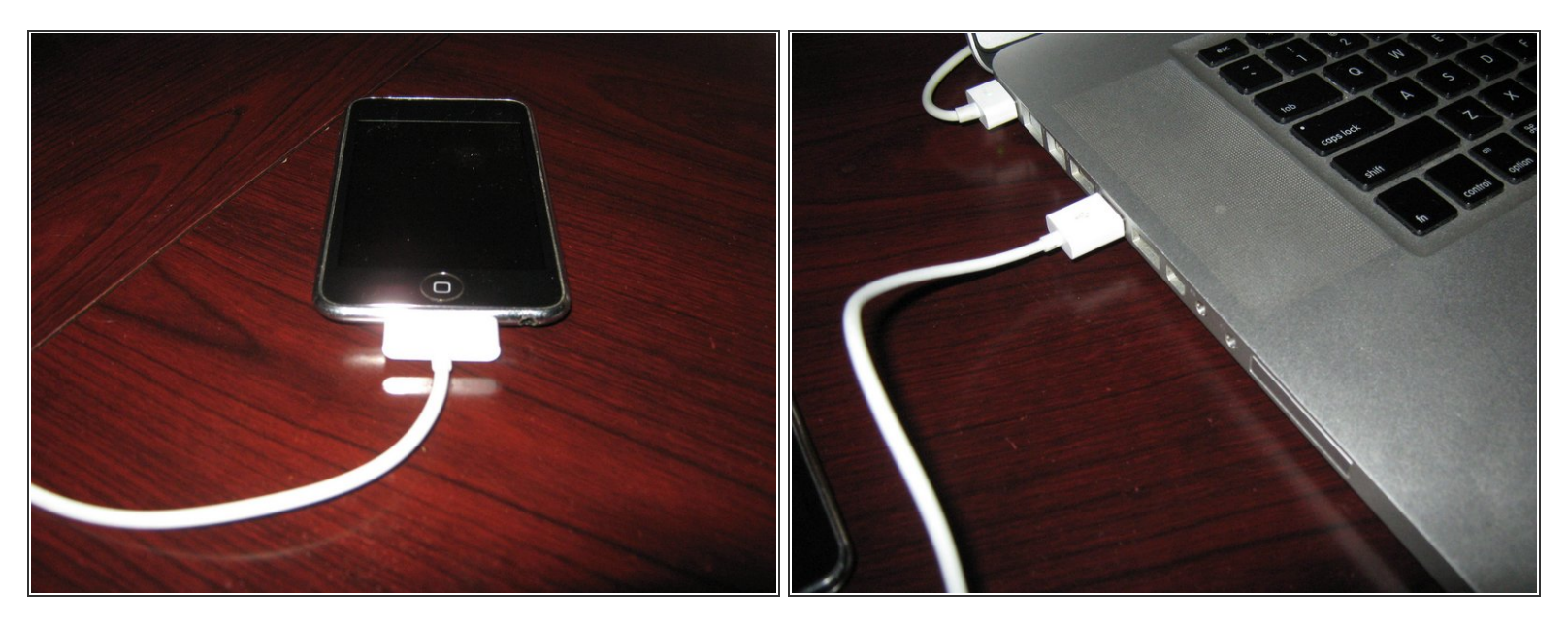

⚠ 清除未知的密码而保留数据不在这里的讨论范围内。

● 将设备连接到电脑。使用匹配你的设备的线缆(30针或闪电接头)。

#### 步骤 2 — 在iTunes中挂载设备

| File Edit View Controls Store Window Help in the store Window Help in the store Window Help in the store store sto | The second second s |  | <ul> <li>一些较老的设备和固件锁住时在<br/>iTunes里不会显示,也不会有警告信<br/>息。</li> <li>因为这是一部被使用过的设备,前主<br/>人的名字被涂掉了。</li> <li>插入设备以后,确认它在iTunes中出</li> </ul> |
|----------------------------------------------------------------------------------------------------|----------------------------------------------------------------------------------------------------|--|----------------------------------------------------------------------------------------------------|
|                                                                                                    |                                                                                                    |  | <ul> <li>● 插入设备以后,确认它在iTunes中出现。设备锁着时不会同步,但这是正常的。</li> </ul>                                                                           |
| Aurio Area 24.75 00 Free Byrs                                                                                                    |                                                                                                    |  |                                                                                                    |

æ¤æ–‡æj£ç"Ÿæ^㺎 2020-12-12 12:30:41 AM (MST)ã€,

## 步骤 3 — 重置设备

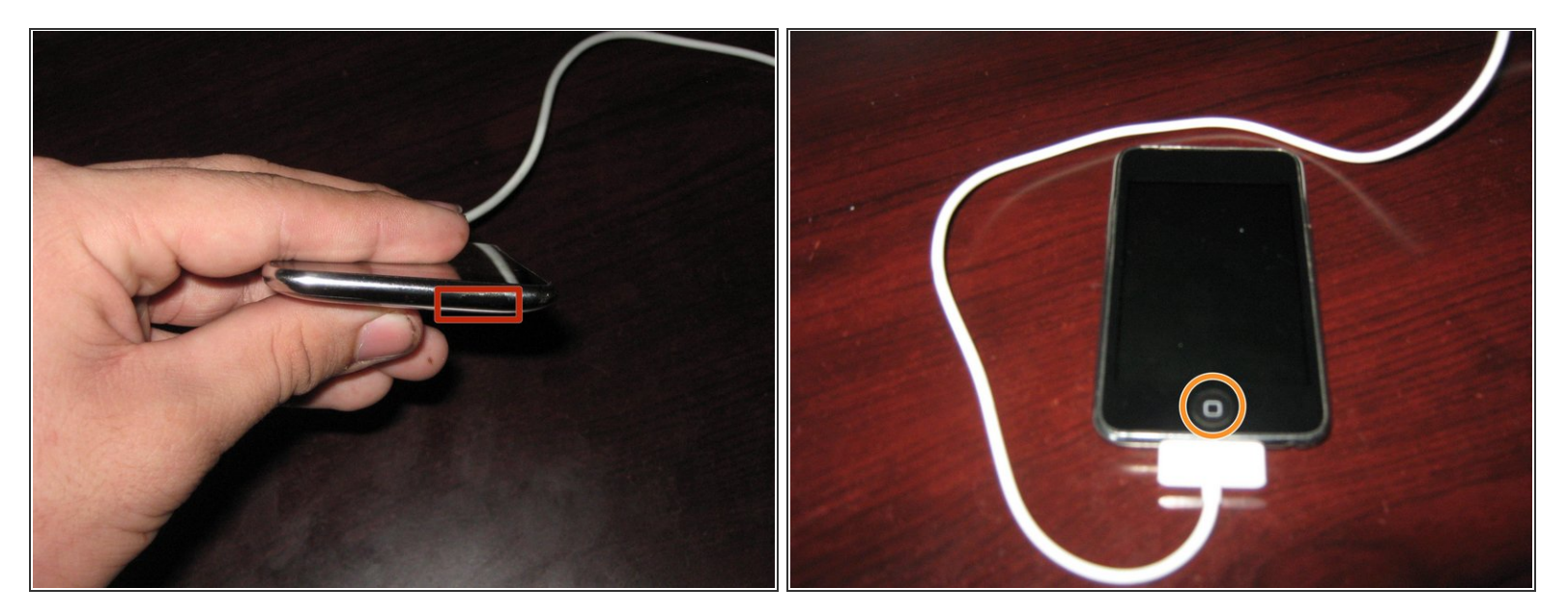

- 重置这部设备。为此,同时按住电源与主屏幕按键直到屏幕变黑。
- 这是电源键。
- 这是主屏幕按键。

æ¤æ–‡æj£ç"Ÿæ^㺎 2020-12-12 12:30:41 AM (MST)ã€,

#### 步骤 4 — 使设备进入恢复模式

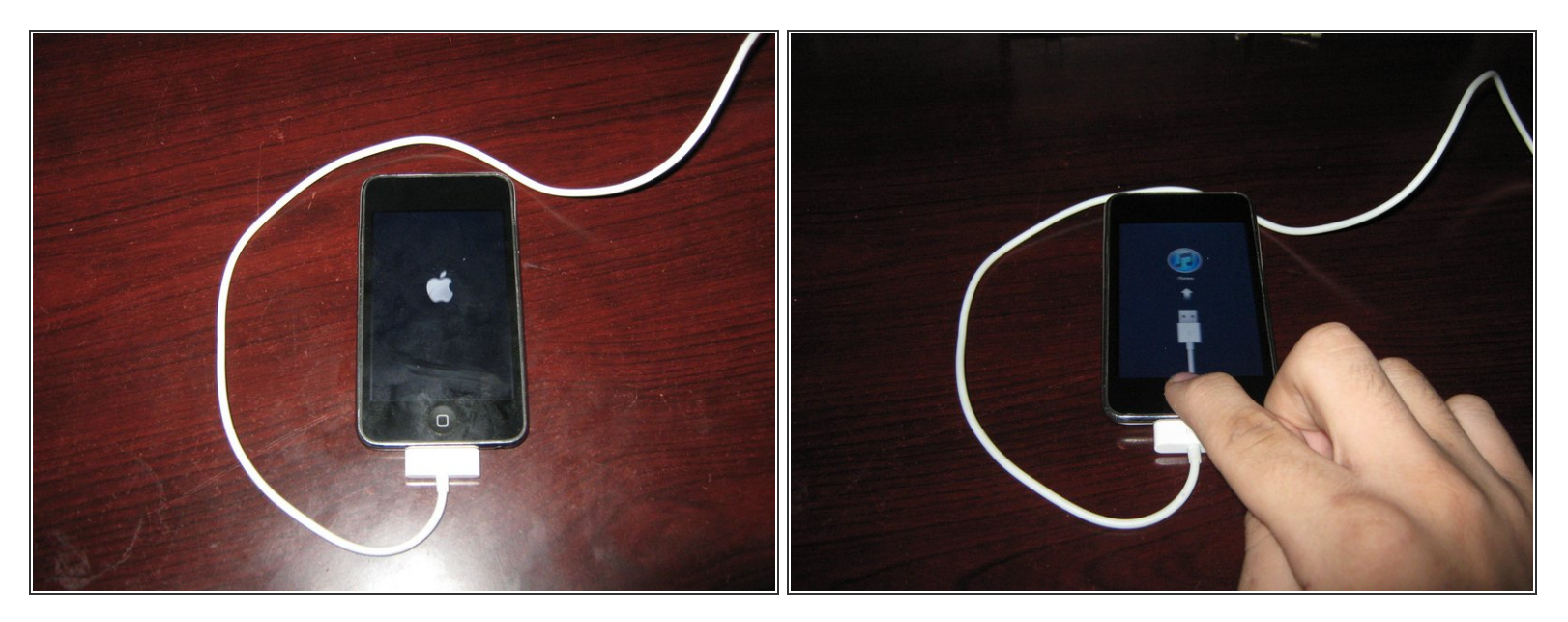

- (i) 此屏幕显示的徽标取决于固件和设备。使用数据线连接着设备,就会出现显示。
- 苹果徽标在屏幕上出现时松开电源键。按住主屏幕按键直到出现如示例图片中的显示。

#### 步骤 5 — 恢复设备

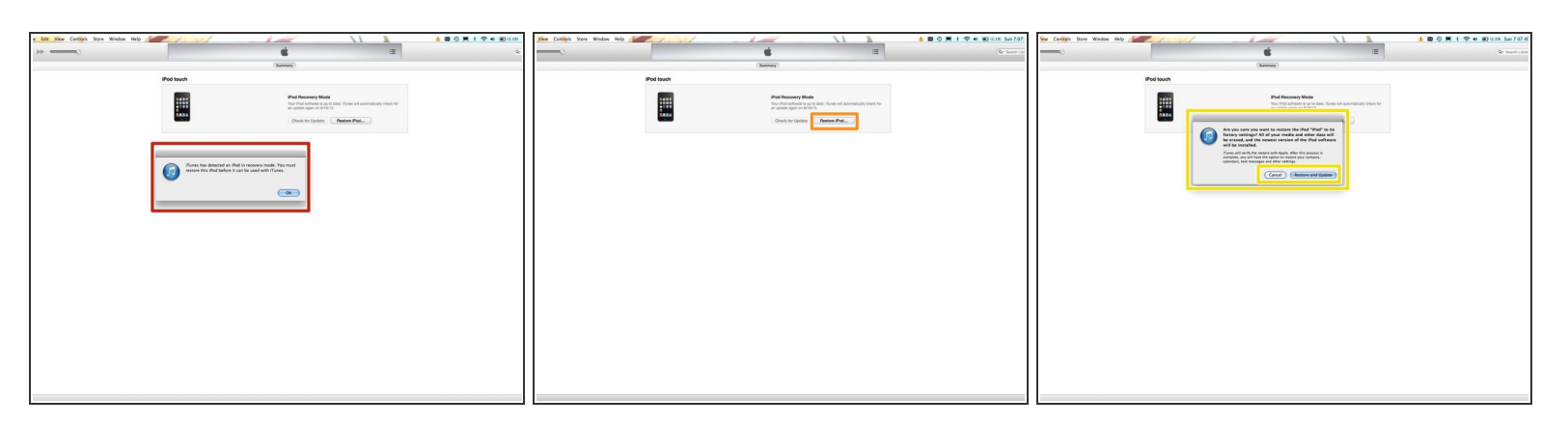

- ▶ 如果你已经正确完成了前面的步骤,设备会在iTunes中以恢复模式显示出来。
- ▶ 点击"恢复iPod/iPhone",再点击"恢复并更新"。这时请同意最终用户许可协议。
- 同意最终用户许可协议(图上没有展示)时,iTunes会下载最新的固件。下载完成以后你的设备就 要被恢复了。

æ¤æ–‡æ¡£ç"Ÿæ^于 2020-12-12 12:30:41 AM (MST)ã€,

## 步骤 6 — 设置设备

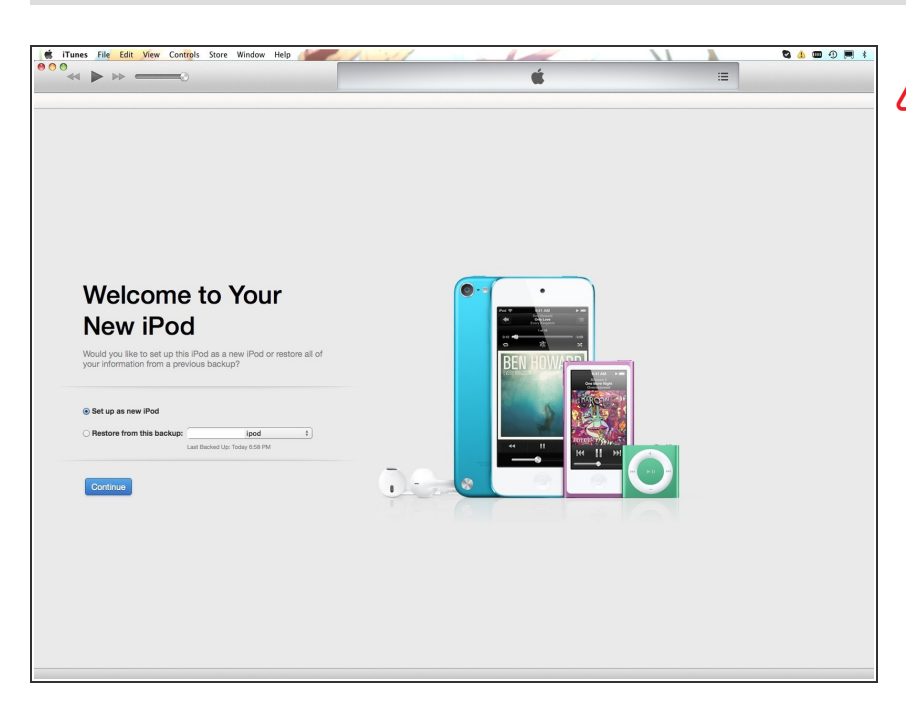

- 不推荐从备份中恢复。这些备份可能 有你忘记的密码,致使你不得不从头 再恢复一遍。可以把所有已知有密码 的备份删除来避免这一问题。
- 恢复设备后,把它设为新的设备。做 好设置以后建立一个备份,以后可以 放心地使用。

æ¤æ–‡æj£ç"Ÿæ^ä⁰Ž 2020-12-12 12:30:41 AM (MST)ã€,